# Map Update Portal Landing Page

• <u>https://vito.garmin.com/vito</u>

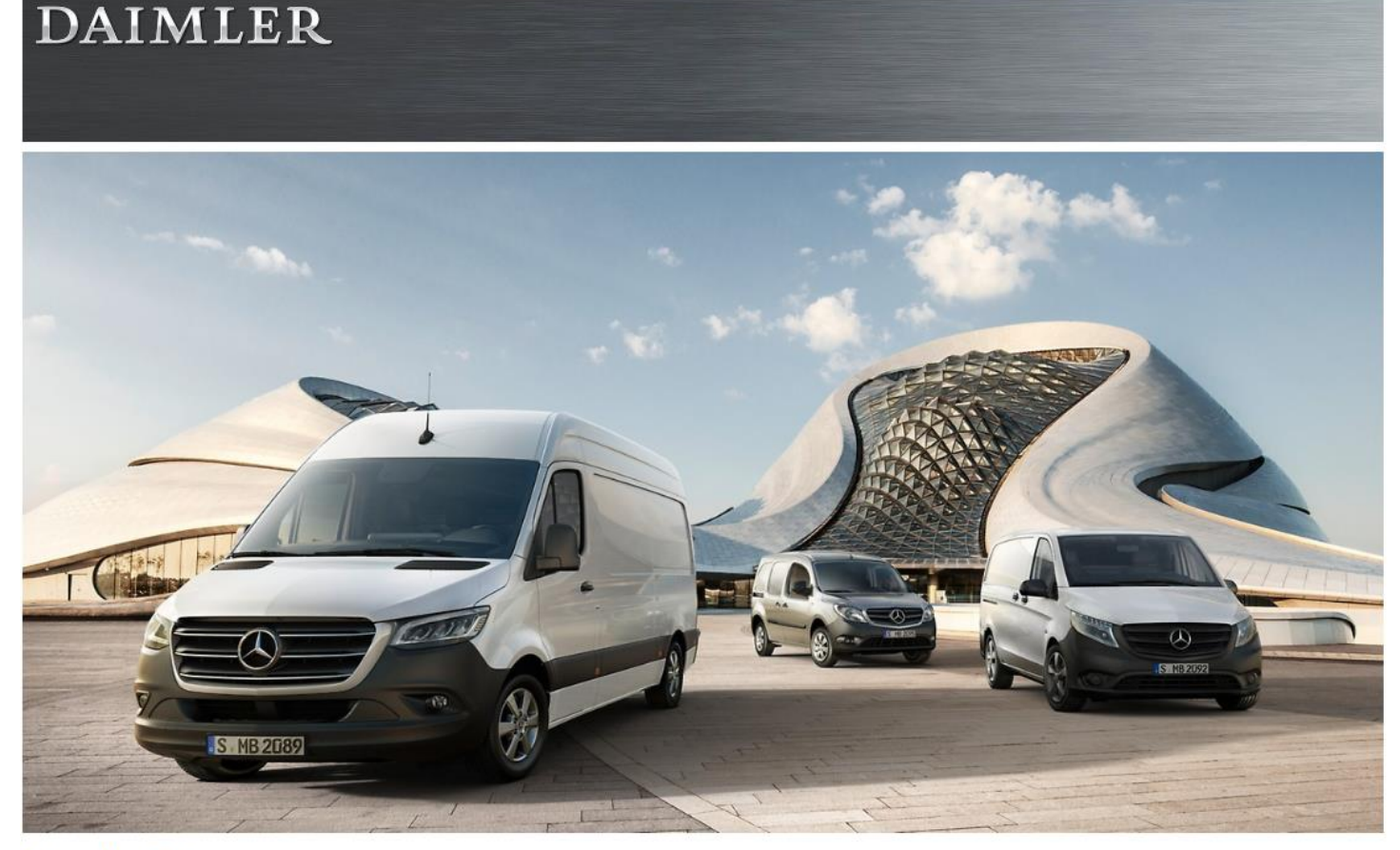

#### Map Updates

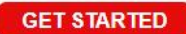

#### Welcome to Map Updates

The navigation update process will require you to go to your car, your computer, and back to your car to complete this process. Please note, navigation updates can also be performed by your local Vito dealership. <u>View FAQs</u>

To perform these updates you will need the following:

- Minimum 16GB (but not to exceed 32GB) USB drive
- · High speed internet connection
- · Depending on your internet speed this could take up to 4 hours of time

# Map Update Portal

#### Follow these steps to check for Navigation Updates

| 1 | Refer to your vehicle owner's manual for the location of the USB drive slot. Insert the USB drive with at least 16GB of available space into the USB drive slot in your vehicle.<br>On the Navigation System go to System > Navigation > Map > Map Updates. Follow the on-screen prompts until instructions to "start the update process" on this website appear.<br>Remove the USB drive and return to your computer.                                                                                                    | ••             |    |
|---|----------------------------------------------------------------------------------------------------|----------------|----|
| 2 | Launch the Garmin Express download from your computer.<br>Download Garmin Express<br>Insert the USB drive into computer and follow the prompts on Garmin Express.<br>Garmin Express will verify if there is a new map update available.<br>Once Garmin Express has finished you can remove the USB drive from the computer.<br>Note: The map download time varies based upon internet connection speed and map region.                                                                                                    | Garmin Express | 35 |
| 3 | Remove the USB drive from the computer. Plug the USB drive back into the vehicle USB drive slot.<br>On the Navigation System go to System > Navigation > Map > Map Updates. Start the update process to complete the update.<br>Note: The map update may take up to one hour but may vary based on the map region. During this update your Daimler Vito<br>navigation system must maintain continuous power. Therefore, the engine must be running while the vehicle is parked outside<br>or in a well-ventilated area. Before getting started, familiarize yourself with and follow all applicable laws in your area. Please<br>contact your dealer with any questions or concerns. | ••             |    |

**Download Instructions** 

# Map Update Portal Requirements

- This portal is available to Windows and MAC systems only;
   Tablets and Mobile devices are not supported.
  - Windows
    - Windows 7 SP1 or newer, Microsoft .NET 4.7.2 (included)
    - 1024 x 768 display, USB port and 1 GB RAM
    - High speed Internet access (Not for use with dial-up, mobile or satellite connections)
    - May require up to 20 GB free disk space
  - Mac
    - OS X 10.11 or newer
    - 1440 x 900 display, USB port and 1 GB RAM
    - High speed Internet access (Not for use with dial-up, mobile or satellite connections)
    - May require up to 20 GB free disk space

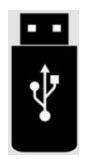

Х

#### **Prepare a USB drive**

- Prepare a USB drive with storage of a minimum 16GB but not to exceed
   32GB.
- Format the USB drive, following the steps below:
- − Computer  $\rightarrow$  Right click on the USB drive icon  $\rightarrow$  Click Format
  - $\rightarrow$  Click Start (Screen shot was taken from a Windows 10 system)
- \*Note: If you would like to update another vehicle with the same USB drive, the USB drive has to be formatted again.

| Image: Second second second | Open as Portable Device                                                                                                    | - □ ×<br>~ ? | Capacity:<br>28.8 GB                                                                                                    |
|----------------------------------------------------------------------------------------------------|----------------------------------------------------------------------------------------------------|--------------|----------------------------------------------------------------------------------------------------|
| <ul> <li>← → &lt; ↑ ■ &gt; This PC</li> <li>✓ Folders (7)</li> <li>↓ 3D Objects</li> <li>↓ USB (D:)</li> <li>↓ Network</li> <li>✓ Polders (7)</li> <li>↓ Downloads</li> <li>↓ Videos</li> <li>✓ Devices and drives (2)</li> <li>↓ Windows (C:)</li> <li>↓ Windows (C:)</li> <li>↓ Windows (C:)</li> <li>↓ All free of 23</li> <li>&gt; Network locations (9)</li> </ul>                                                                                                    | Combine fires in Activity Select Left Folder for Compare Include in library Scan with Malwarebytes Anti-Malware Into Start Format Eject Cut Copy Create shortcut Rename Properties USB (D:) 29.8 GB free of 29.8 GB | his PC P     | Za. a GB        File system       FAT32 (Default)       Allocation unit size       16 kilobytes       Valume label       USB       Format options       Quick Format |

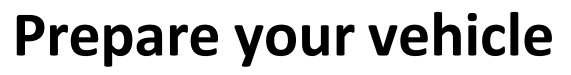

- Switch your vehicle to "ENGINE ON" until the navigation system enters the Warning page.
- After a few seconds the screen will bring you back to the last screen you were on before the vehicle powered down last.

\*Note: Keep the Engine on throughout Step 2 to Step 2.3.

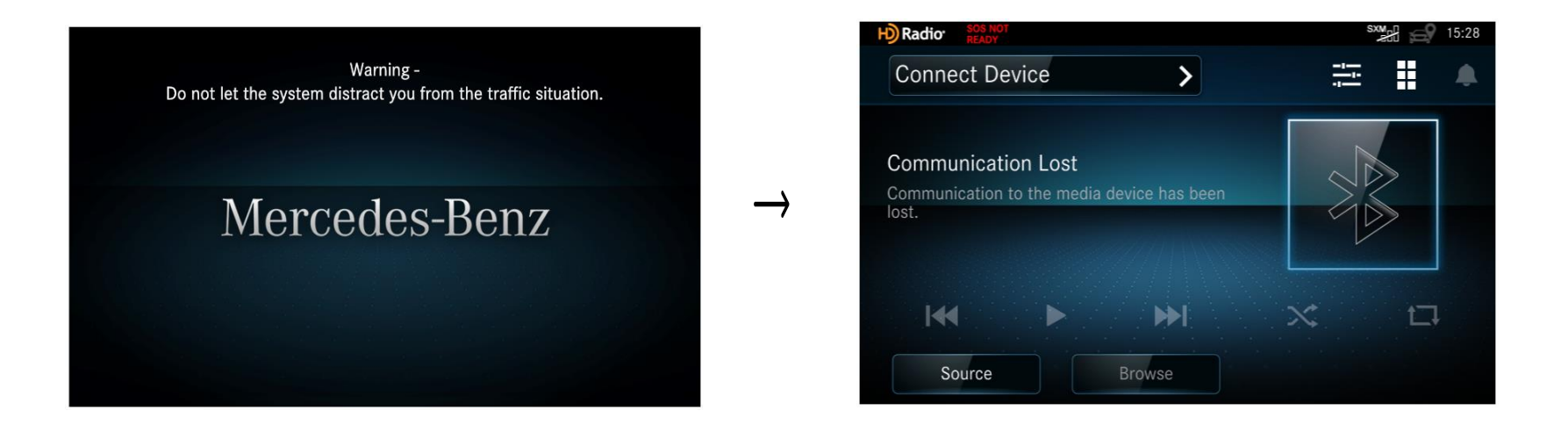

# **Step 2.1 for USB model**

#### Create a Map Update USB

Insert the formatted USB drive to the USB port on your navigation system.

\*Note: Either USB port will work for this process.

Press the "SYS" key on the navigation device.

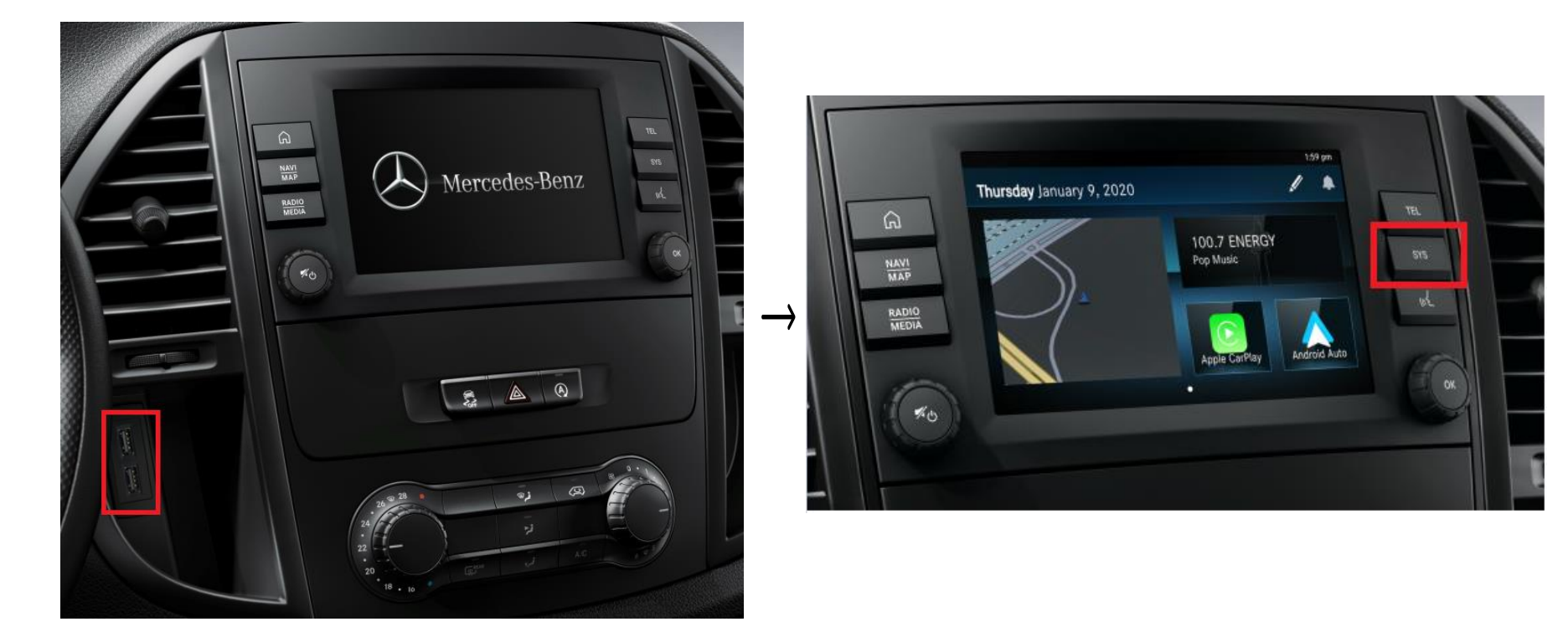

# **Step 2.2**

#### Create a Map Update USB

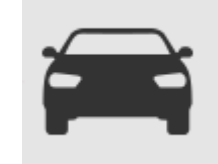

- Go to System  $\rightarrow$  Navigation  $\rightarrow$  Map  $\rightarrow$  Map Updates
- Touch "Start Update Process" on your navigation system.

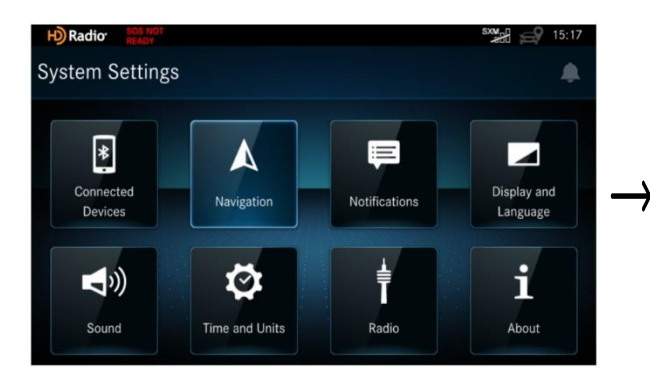

| > Navigation                          | * |
|---------------------------------------|---|
| Map<br>Sets map preferences           | > |
| Guidance<br>Sets guidance preferences | > |
| Traffic<br>Traffic mode and providers | > |

| Radio Sos NOT<br>READY                                 | sx 😭 😭 15:18 |
|--------------------------------------------------------|--------------|
| ← Map                                                  |              |
| Driving Map View<br>3D                                 | >            |
| Map Layer<br>Select map features                       | >            |
| Installed Maps<br>View installed maps                  | >            |
| Map Updates<br>Initiate or Complete Map Update Process | >            |
|                                                        |              |

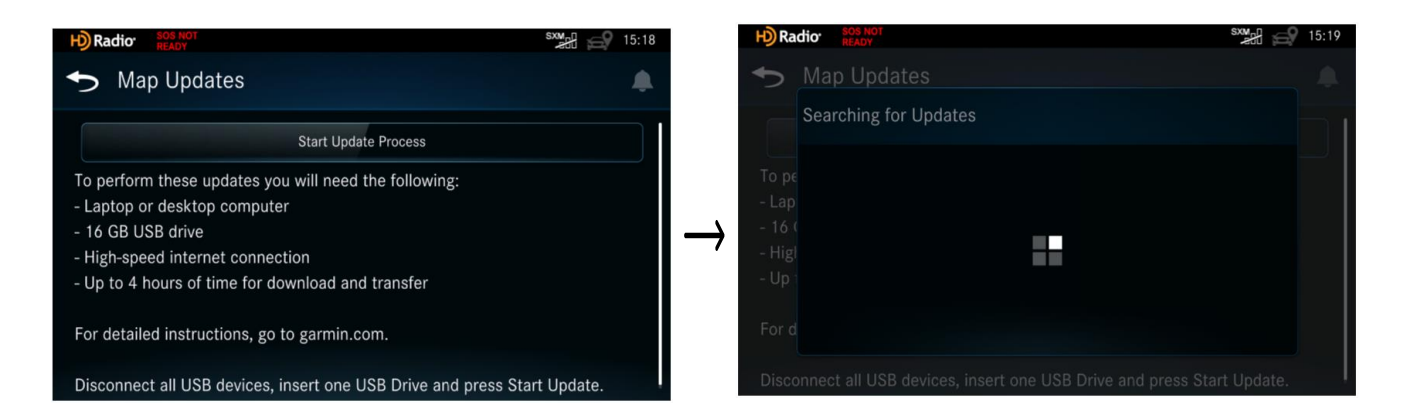

# **Step 2.3**

#### Create a Map Update USB

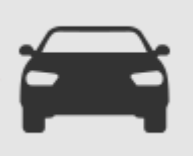

- Touch "OK". The Map Update will begin writing to the USB drive.
- Do not remove the USB drive from the vehicle until you see the "Remove the USB storage device" screen.
- Remove the USB drive from the vehicle and bring it to the computer.

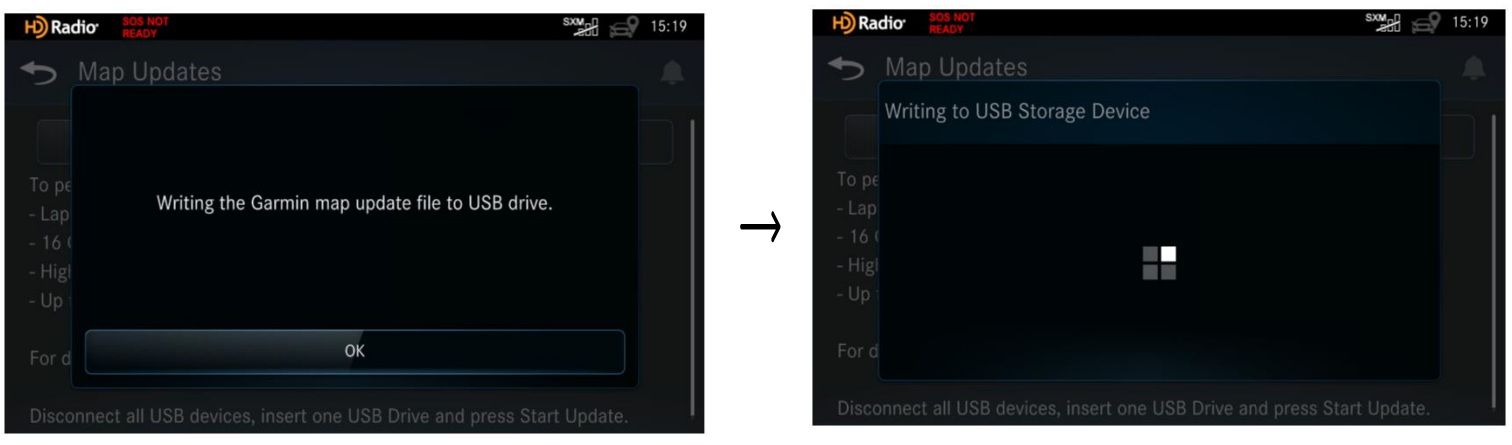

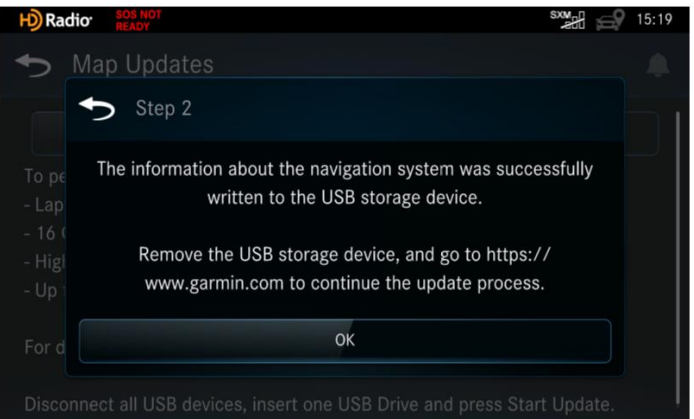

### **Download Garmin Express to your computer**

 If you already have Garmin Express installed to your computer, make sure to update Garmin Express to 7.0.0 or above versions.

About

– Check versions by clicking 🔯  $\rightarrow$ 

- → Check for Updates to Express
- Continue to Step 4 if the version is the latest.

| Garmin Express |               |                |                                                   |
|----------------|---------------|----------------|---------------------------------------------------|
| _              |               | Garmin Express | ×                                                 |
|                |               | Settings       | About Garmin Express                              |
| Add a Device   |               | General        | Check for Updates to Express                      |
|                |               | Schedule       | © 2012-2020 Garmin Ltd. or its subsidiaries       |
|                |               | Ргоху          | Copyright Information                             |
|                | $\rightarrow$ | About          | Garmin Privacy Policy 2                           |
|                |               |                | Connect Privacy Policy 🥥<br>Golf Privacy Policy 📀 |
|                |               |                | inReach Privacy Policy 🥥                          |
|                |               |                |                                                   |
|                |               |                |                                                   |
|                |               |                | OK Cancel                                         |
|                | I             |                |                                                   |

# **Step 3.1**

# Garmin Express

## **Download Garmin Express to your computer**

System requirement of Garmin Express

- Windows
  - Windows 7 SP1 or newer, Microsoft .NET 4.7.2 (included)
  - 1024 x 768 display, USB port and 1 GB RAM
  - High speed Internet access (Not for use with dial-up, mobile or satellite connections)
  - May require up to 20 GB free disk space
- Mac
  - OS X 10.11 or newer
  - 1440 x 900 display, USB port and 1 GB RAM
  - High speed Internet access (Not for use with dial-up, mobile or satellite connections)
  - May require up to 20 GB free disk space

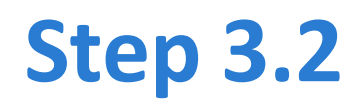

#### **Download Garmin Express to your computer**

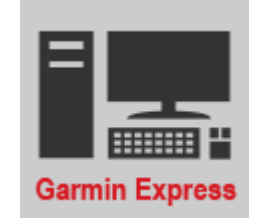

Click the link on the web portal to start download.

Download Garmin Express

Your download will begin automatically. If it doesn't, you can restart the download.

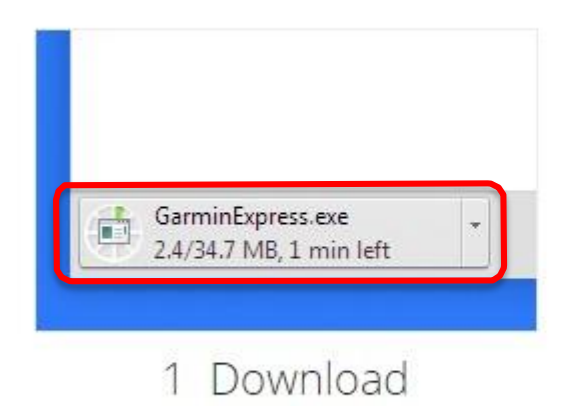

After downloading the file, click on the file name.

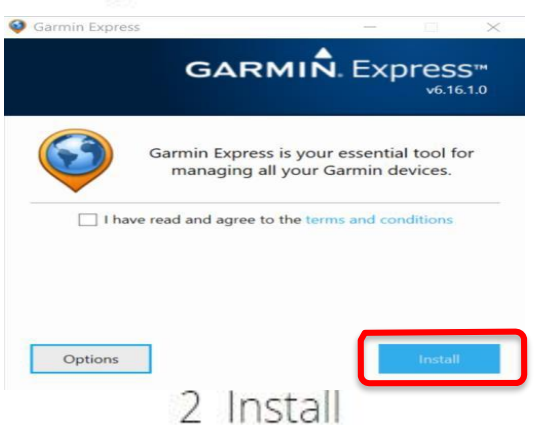

Click "Install" to begin installing Express.

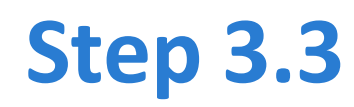

#### **Download Garmin Express to your computer**

Installation will start automatically.

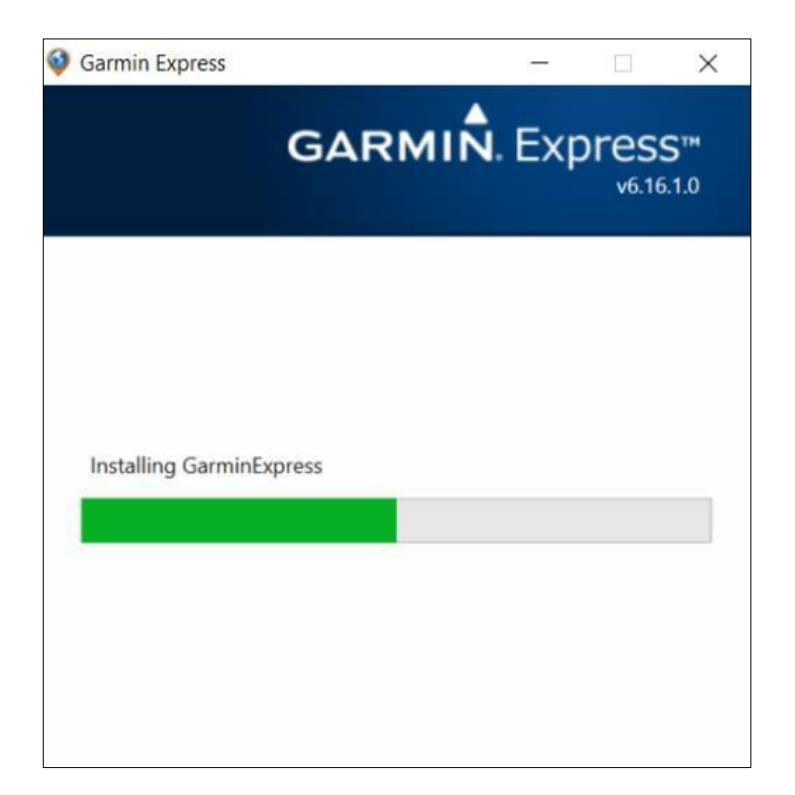

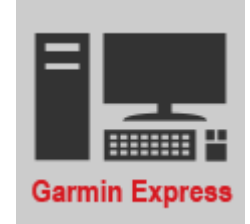

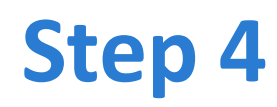

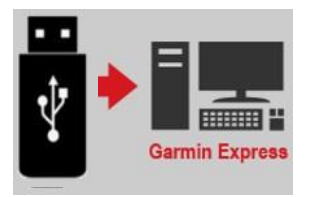

#### Activate Garmin Express on your computer

- Click
- Launch Garmin Express

on the Installation Complete window.

– Insert the USB drive into the computer, then click "Add a Device".

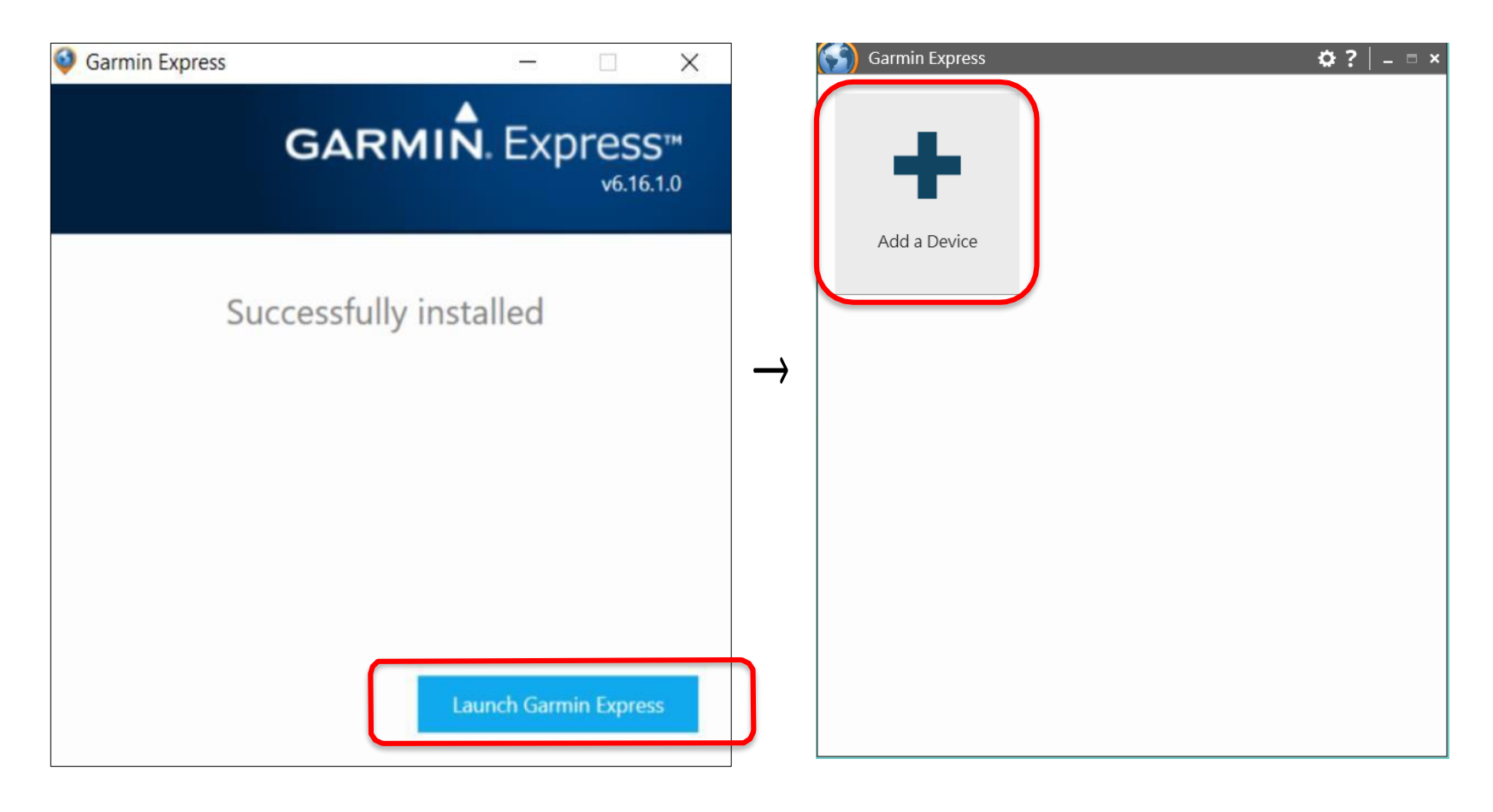

# **Step 4.1**

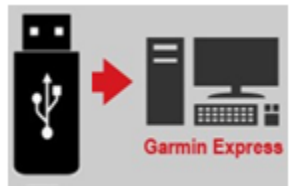

### Garmin Express recognizes the USB drive

The USB drive will be recognized automatically.

| - Click                    | Add Device              | when the "De                | vice          | Found" mess          | age is shown.                                                                      |
|----------------------------|-------------------------|-----------------------------|---------------|----------------------|------------------------------------------------------------------------------------|
| (                          | Garmin Expres           | SS Stage Server 🔅 ?   💶 📼 🗙 |               | $(\mathbf{S})$       | Garmin Express Stage Server 🔅 ? 📔 🗕 🗆 🗙                                            |
| Plug In a Dev<br>Searching | rice, ANT Stick or Mer  | nory Card                   | $\rightarrow$ | Here's what we found | d:<br>Daimler VS20<br>Serial Number: 3326018912<br>Add Device<br>for? Search Again |
| Have marine devi<br>Help   | ices or charts? Sign In | Cancel                      |               | Help                 | Cancel                                                                             |

# **Step 4.2**

15

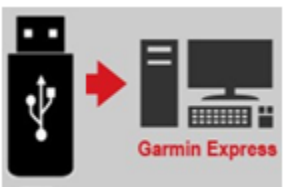

### Go through the setup process on Garmin Express

- Product Registration is NOT required to complete map update.
- Nickname can use the default or input 1 to 20 characters in the case of English.

| (S) (                                                                                                    | Garmin Express                                                                                        | Stage Server 🌣 ? 📔 🗕 🗆                                    | × 🕥                         |                                                                                                 | Garmin Expres                                                        | SS Stage Server 🔅 ? 🛛 🗕 🗖 🗙                                  |
|----------------------------------------------------------------------------------------------------|----------------------------------------------------------------------------------------------------|-----------------------------------------------------------|-----------------------------|-------------------------------------------------------------------------------------------------|----------------------------------------------------------------------|--------------------------------------------------------------|
| Daimler V     Onnected                                                                                                    | ′S20                                                                                                  |                                                           | <b>^</b>                    | $\odot$                                                                                         | Daimler VS20<br>Connected                                            |                                                              |
| Register                                                                                                    |                                                                                                    | Nickname                                                  |                             | Registe                                                                                         | r                                                                    | Nickname                                                     |
| Product Registration                                                                                                    |                                                                                                    |                                                           | Ac                          | d a Nicknam                                                                                     | e                                                                    |                                                              |
| To register this device now, simp<br>optional. You can always register<br>Email Address<br>Hint: If you have a Garmin account, use<br>Map Update Notifications<br>Learn more about email privacy. | ly provide your email<br>later if you decide to<br>the same email address h<br>address h<br>vailable. | address. Registration is<br>o skip this step now.<br>ere. | → You<br>wiew<br>mu<br>e.g. | u can add a nickna<br>wing it in Garmin<br>litiple devices.<br>imler VS20<br>"My GPS" or "Mom's | ame to this device to mak<br>Express. This can be espe<br>navigator" | e it easier to identify when<br>cially helpful when you have |
|                                                                                                    |                                                                                                    | Next                                                      |                             |                                                                                                 |                                                                      | Next                                                         |

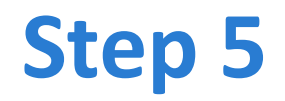

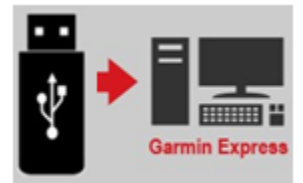

#### **Check Map Update Status**

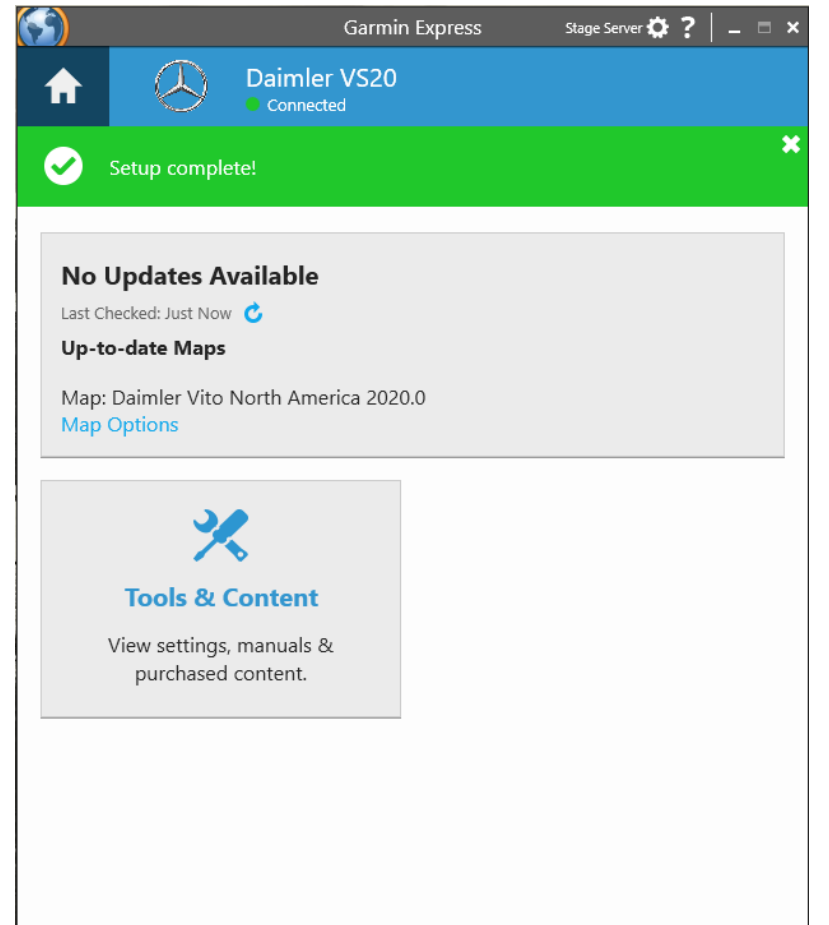

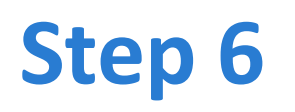

17

## **Map Reinstall**

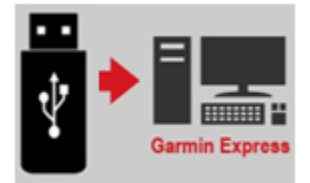

– Click Map Options, then click Reinstall Map.

| <ul> <li>A weight of the second second seco</li></ul> | Garmin Express Stage Server 🏟 ? 📔 🗖                                                                                                    | ×             | )                                                                                            | Garmin Express                                                 | Stage Server 🛱 ? | •   _ = × |
|----------------------------------------------------------------------------------------------------|----------------------------------------------------------------------------------------------------|---------------|----------------------------------------------------------------------------------------------|----------------------------------------------------------------|------------------|-----------|
| Setup complete!     No Updates Available   Last Checked: Just Now C   Up-to-date Maps   Map: Daimler Vito North America 2020.0   Map: Options     Map: Daimler Vito North America 2020.0     Map: Daimler Vito North America 2020.0     Map: Daimler Vito North America 2020.0     Map: Daimler Vito North America 2020.0     Map: Daimler Vito North America 2020.0     Map: Daimler Vito North America 2020.0     Map: Daimler Vito North America 2020.0     Map: Daimler Vito North America 2020.0     Map: Daimler Vito North America 2020.0     Map: Daimler Vito North America 2020.0     Map: Daimler Vito North America 2020.0     Weinstall Map     Reinstall Map     Weinstall Map     Weinstall Map     Weinstall Map     Weinstall Map                                                                                                    | Daimler VS20     Onnected                                                                                                    | 1             |                                                                                              | Daimler VS20<br>Connected                                      |                  |           |
| No Updates Available         Last Checked: Just Now C         Up-to-date Maps         Map: Daimler Vito North America 2020.0         Map Options         Cools & Content         View settings, manuals & purchased content.                                                                                                    | Setup complete!                                                                                                    | × (           | Map Options                                                                                  |                                                                |                  |           |
|                                                                                                    | No Updates Available<br>Last Checked: Just Now C<br>Up-to-date Maps<br>Map: Daimler Vito North America 2020.0<br>Map Options<br>Tools & Content<br>View settings, manuals & purchased content. | $\rightarrow$ | Map Options<br>Map: Daimler Vito N<br>Reinstall Map<br>Reinstall the map th<br>Reinstall Map | North America 2020.0<br>nat is currently loaded on this device | e.               |           |

# **Step 6.1**

### **Map Installation**

Click Continue

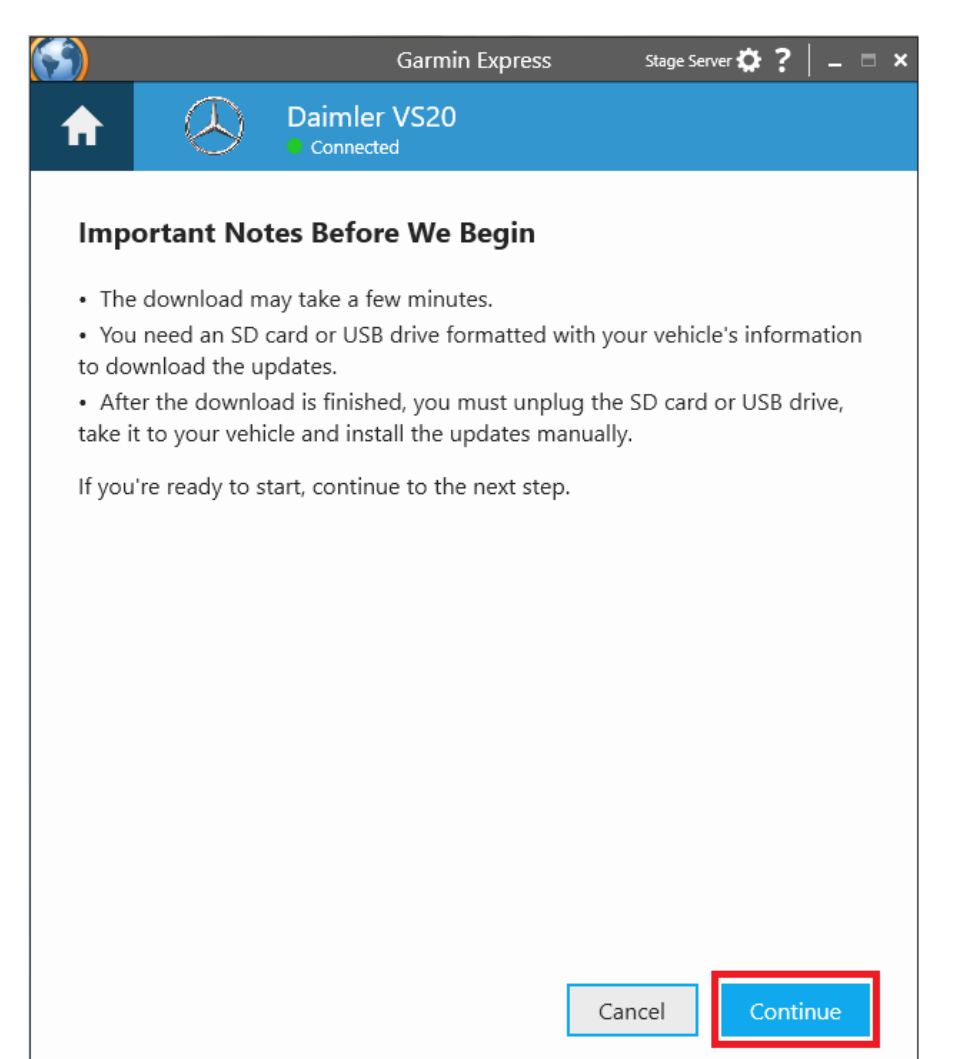

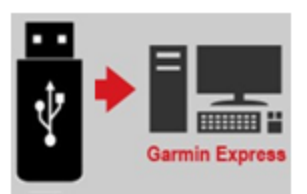

# **Step 6.2**

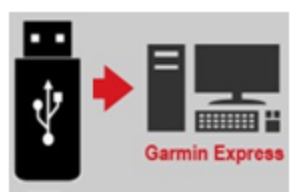

### Map installation will start automatically

- Estimated Time Remaining depends on your internet speed.

|                        | Garmin Express | Stage Server 🌣 ? 📔 🗕 📼 🗙 |     |                               | Garmin Exp                                    | Dress Stage Server 🌣 <mark>?</mark> 📋 🗖 🗙 |
|------------------------|----------------|--------------------------|-----|-------------------------------|-----------------------------------------------|-------------------------------------------|
|                        | er VS20        |                          | A   |                               | Daimler VS20<br>Connected                     |                                           |
| •                      |                |                          | •   | We've got it fit the computer | rom here. Remember to<br>during installation. | e keep your device plugged in to 🛛 🗱      |
| Preparing              |                | Installing               |     |                               |                                               |                                           |
| Step 1 of 2: Preparing | g Device       |                          |     |                               | )                                             |                                           |
| ~                      |                |                          |     | Prepari                       | ing                                           | Installing                                |
| This may take a minut  | te             |                          | Ste | ep 2 of 2: Ins                | stalling                                      |                                           |
|                        |                |                          |     | -                             | _                                             | 0.6% Complete                             |
|                        |                |                          |     | vnloading files R             | ate: 1.6 MB/s                                 | Time Remaining: 2 hours, 51 minutes       |
|                        |                |                          |     |                               |                                               |                                           |
|                        |                |                          |     |                               |                                               |                                           |
|                        |                |                          |     |                               |                                               |                                           |
|                        |                |                          |     |                               |                                               |                                           |
|                        |                |                          |     |                               |                                               |                                           |
|                        |                |                          |     |                               |                                               |                                           |
|                        |                |                          |     |                               |                                               |                                           |
|                        |                |                          |     |                               |                                               |                                           |
|                        |                |                          |     |                               |                                               |                                           |
|                        |                |                          |     |                               |                                               |                                           |
|                        |                |                          |     |                               |                                               |                                           |
|                        |                |                          |     |                               |                                               |                                           |

# **Step 6.3**

## Map installation complete

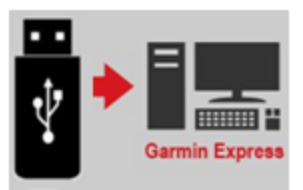

- "Installation complete!" will appear at the top once finished.
- Remove the USB drive from the computer and bring it to the vehicle.

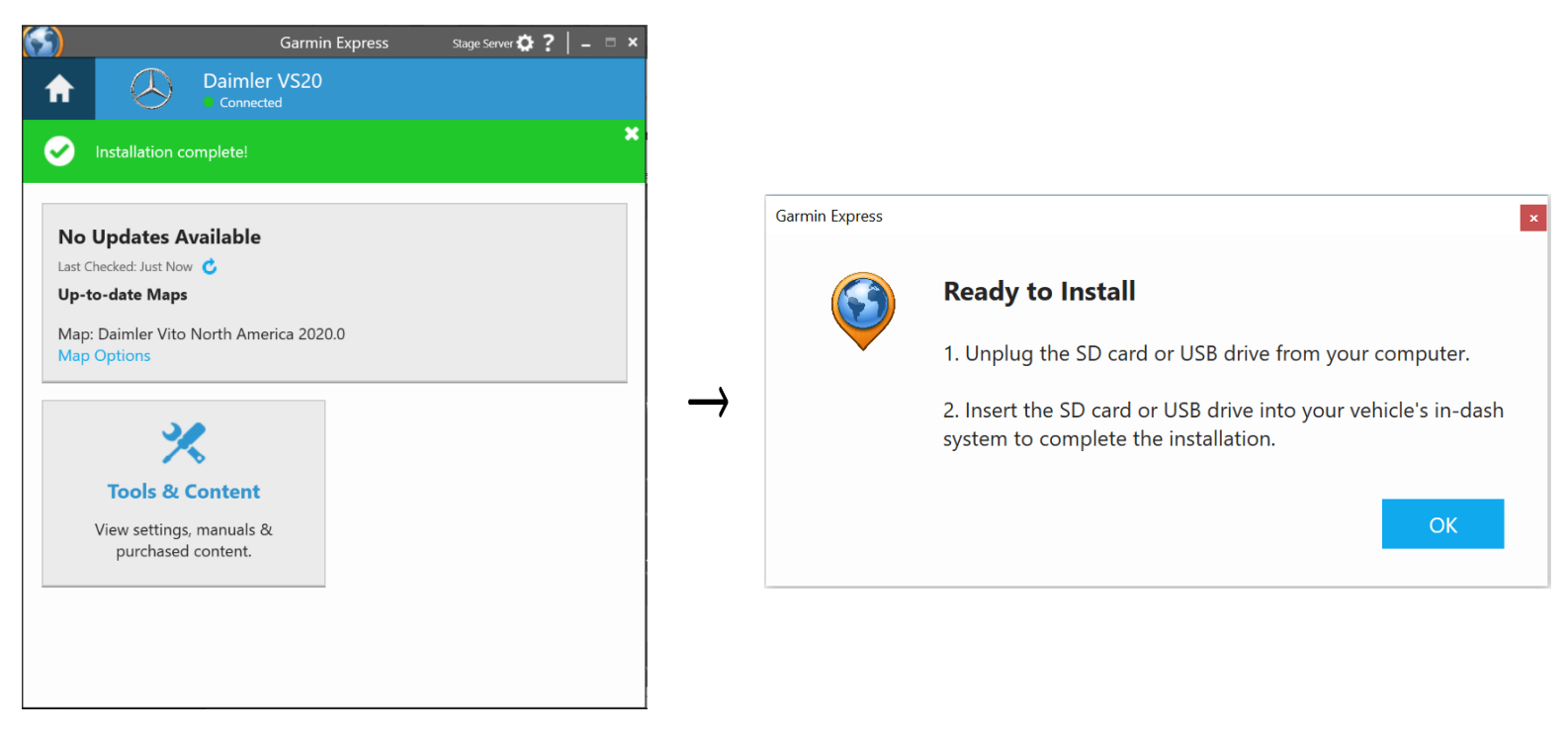

#### **Prepare your vehicle**

- Switch your vehicle to "ENGINE ON" until the navigation system enters the Warning page.
- After a few seconds the screen will bring you back to the last screen you were on before the vehicle powered down last.

\*Note: Keep the Engine on throughout Step 7 to Step 8.

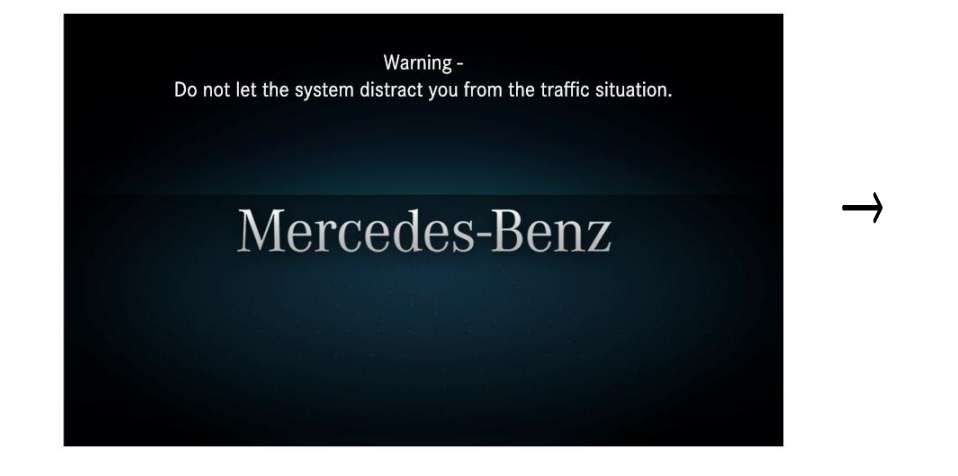

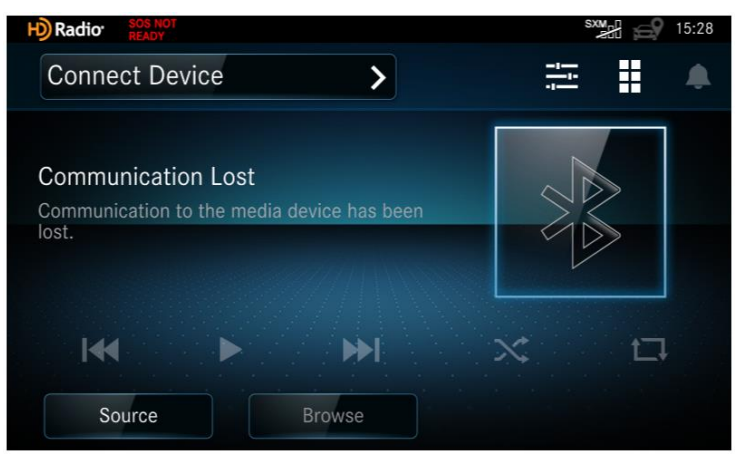

# **Step 7.1**

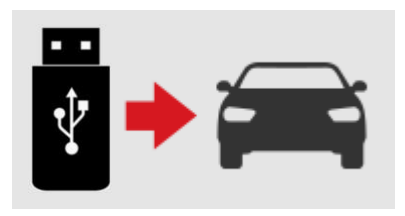

#### Install the Map Update

- Insert the formatted USB drive to the USB port on your navigation system.
   \*Note: Either USB port will work for this process.
- Press the "SYS" key on the navigation device.

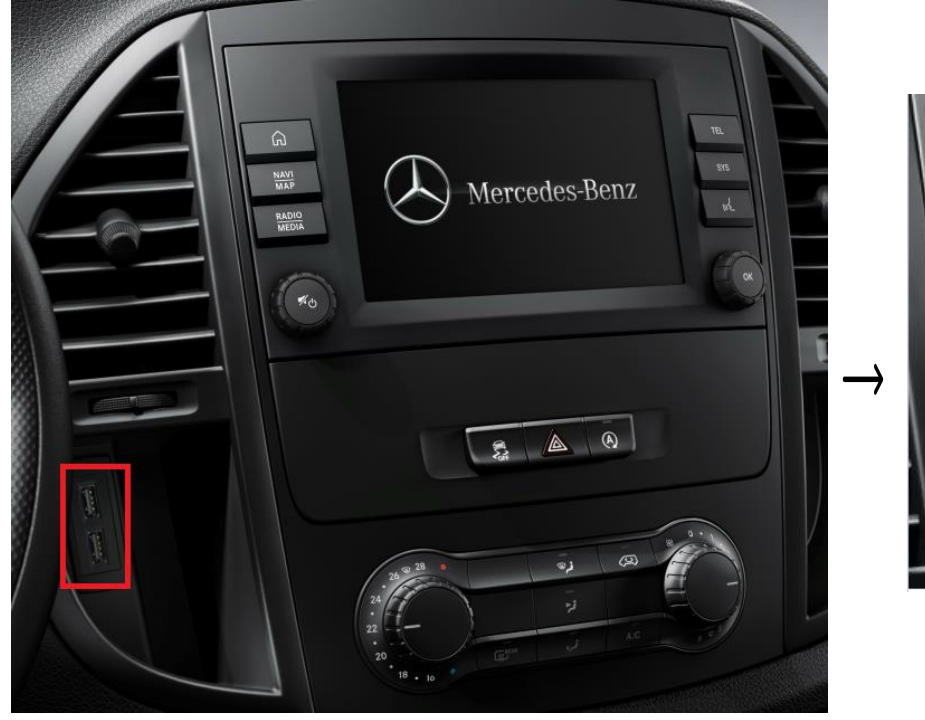

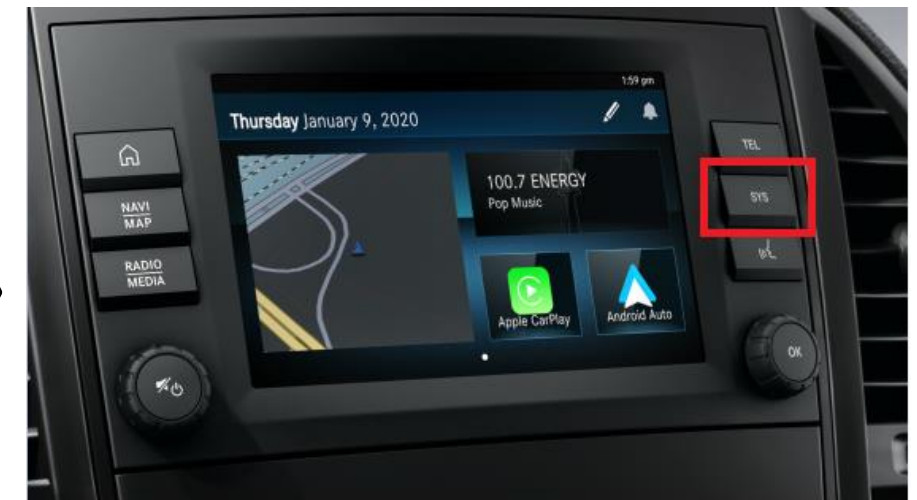

# **Step 7.2**

#### Map installation on the Navigation System

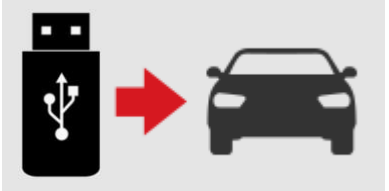

- Go to System  $\rightarrow$  Navigation  $\rightarrow$  Map  $\rightarrow$  Map Updates
- After searching for updates the screen will then display a brief message indicating that the update will take time to complete.
- Press "Install" to begin the map update installation.

# \* Do not power off the unit, turn off the engine, or remove the USB drive during the installation process.

| H) Radior distant                                                       | \$¥##} ⊜₽ 15:17 | Radio: GOS NOT<br>READY                          | <sup>\$304</sup> ⊕∰ ∰ 15:18 | Radio SOS NOT                                                                              | sx 🔐 🚭 15:18                                                             |
|-------------------------------------------------------------------------|-----------------|--------------------------------------------------|-----------------------------|--------------------------------------------------------------------------------------------|--------------------------------------------------------------------------|
| System Settings                                                         |                 | Navigation                                       |                             | ← Map                                                                                      |                                                                          |
|                                                                         |                 | Map<br>Sets map preferences                      | >                           | Driving Map View<br>3D                                                                     | >                                                                        |
| Connected Navigation Notifications                                      | Display and     | Guidance<br>Sets guidance preferences            | >                           | Map Layer<br>Select map features                                                           | >                                                                        |
| Devices                                                                 | Language        | Traffic<br>Traffic mode and providers            | > <sup>-</sup>              | Installed Maps<br>View installed maps                                                      | >                                                                        |
| <b>A</b> N) 🐼 🕴                                                         | i               |                                                  |                             | Map Updates<br>Initiate or Complete Map Update Process                                     | s <b>&gt;</b>                                                            |
| Sound Time and Units Radio                                              | About           |                                                  |                             |                                                                                            |                                                                          |
| H) Radio SOS NOT READY                                                  | small 🔊 15:18   | H) Radio State                                   | sxmell 😂 15:19              | Radior SOS NOT                                                                             | sxx 🗐 🗐 16:45                                                            |
| ← Map Updates                                                           | *               | S Map Updates                                    |                             | Step 3                                                                                     |                                                                          |
| Start Update Process                                                    |                 | Searching for Updates                            |                             | The update process can take a long time to                                                 | o complete. You cannot use navigation                                    |
| To perform these updates you will need the following:                   |                 | То ре                                            |                             | features during this process. Do not turn o<br>device until the update process is complete | ff your vehicle or remove the USB storage<br>e. Select Install to begin. |
| <ul> <li>Laptop or desktop computer</li> <li>16 GB USB drive</li> </ul> |                 | - Lap                                            | $\rightarrow$               | Current Map                                                                                |                                                                          |
| - High-speed internet connection                                        | $  \rightarrow$ | - Higi                                           |                             | 2020.10                                                                                    |                                                                          |
|                                                                         |                 | - Up                                             |                             | Ready to Install                                                                           |                                                                          |
| For detailed instructions, go to garmin.com.                            |                 | For d                                            |                             | 2020.10                                                                                    |                                                                          |
| Disconnect all USB devices, insert one USB Drive and press              | Start Update.   | Disconnect all USB devices, insert one USB Drive | e and press Start Update.   | Dismiss                                                                                    | Install                                                                  |

# **Step 7.3**

# \* + ====

## Map installation on the Navigation System

- The system will now perform a short **reboot**, then automatically power back on.
- The map update screen will appear soon after.

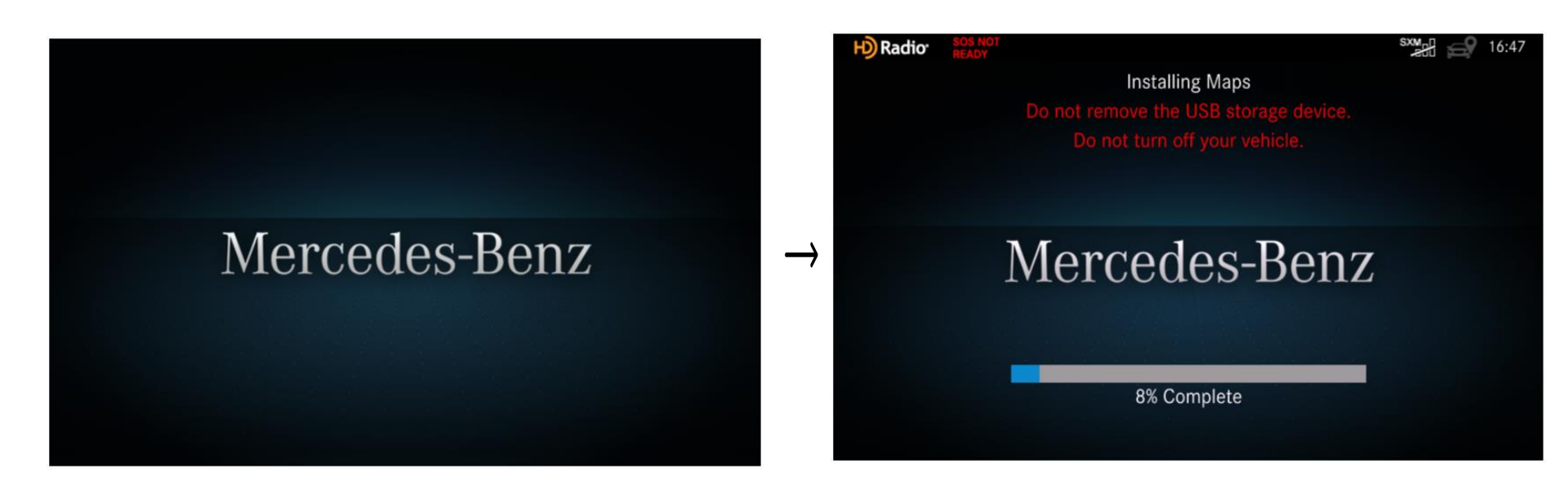

### **Update complete**

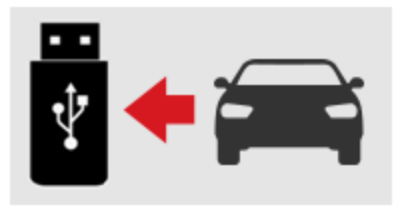

- An "Update successful" message will be shown when completed.
  - \*Note: If you do not see the screen below, refer to Troubleshooting.
- Remove the USB storage device, then select "Restart".

\*Note: The system reboot will be long (restarting 2-3 times). The display will go black at times. Please do not interact with the system during this sequence.

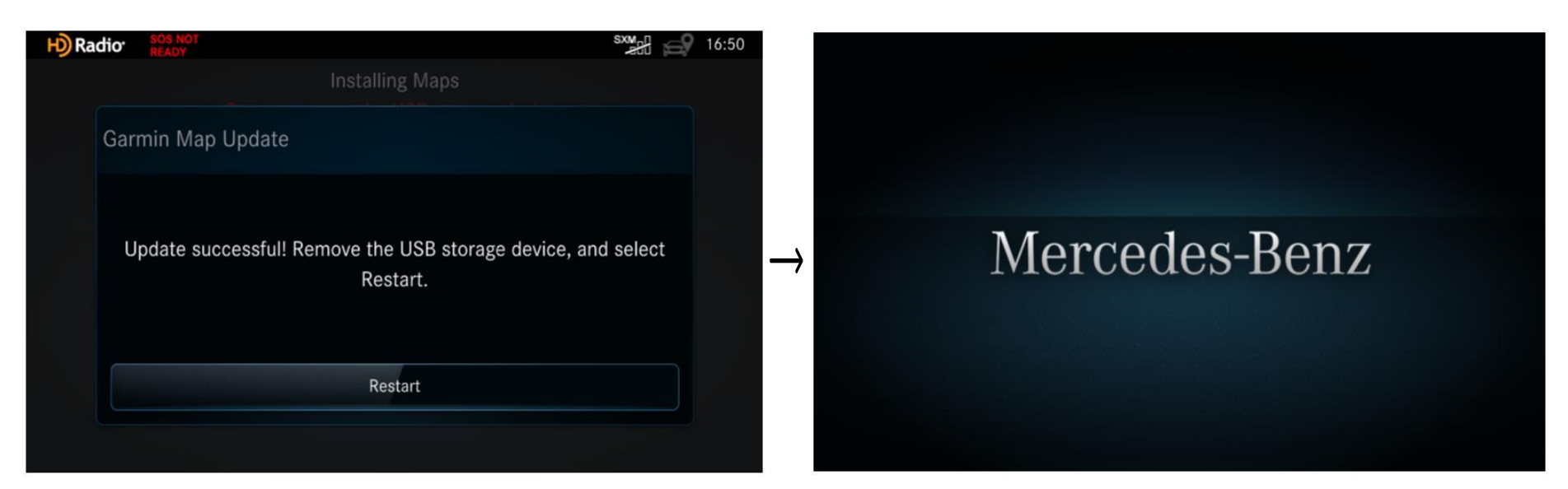

# **Step 8.1**

# \* + \*

#### **Update complete**

- When the system is back on, press the "SYS" key on the navigation device.

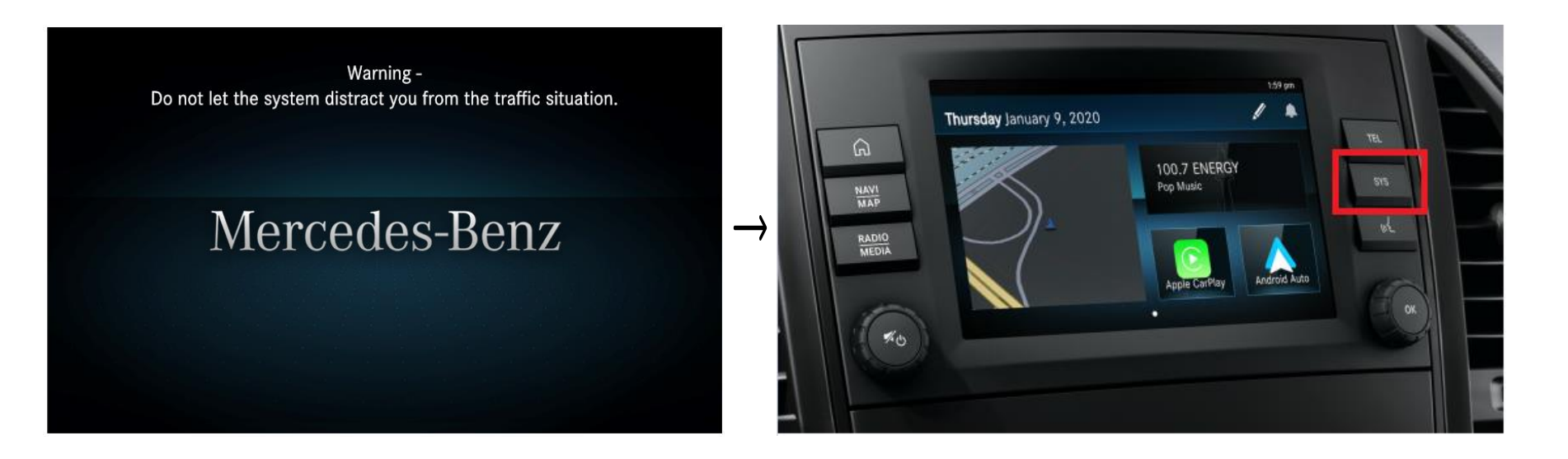

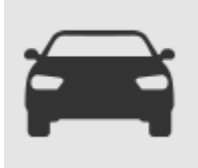

### Check map version on the Navigation system

- Go to System  $\rightarrow$  Navigation  $\rightarrow$  Map  $\rightarrow$  Installed Maps

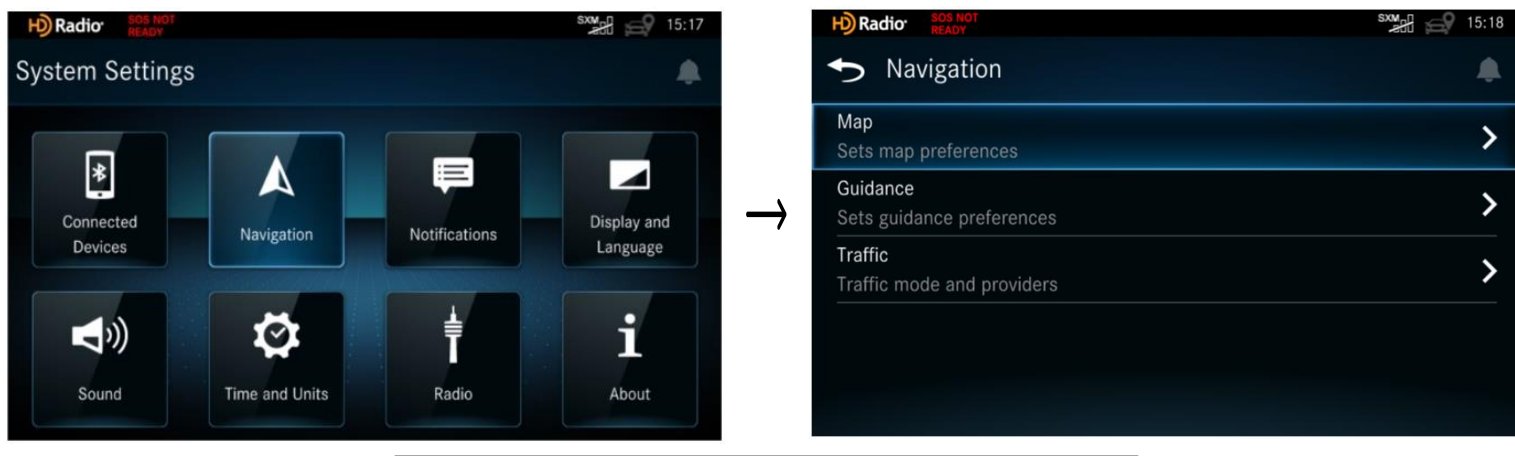

| H) Radio: SOS NOT<br>READY                             | sxm 5:18 |
|--------------------------------------------------------|----------|
| ← Map                                                  |          |
| Driving Map View<br>3D                                 | >        |
| Map Layer<br>Select map features                       | >        |
| Installed Maps<br>View installed maps                  | >        |
| Map Updates<br>Initiate or Complete Map Update Process | >        |
|                                                        |          |

# **Step 9.1**

#### Check map version on the Navigation system

Check if the Map Version is correct.

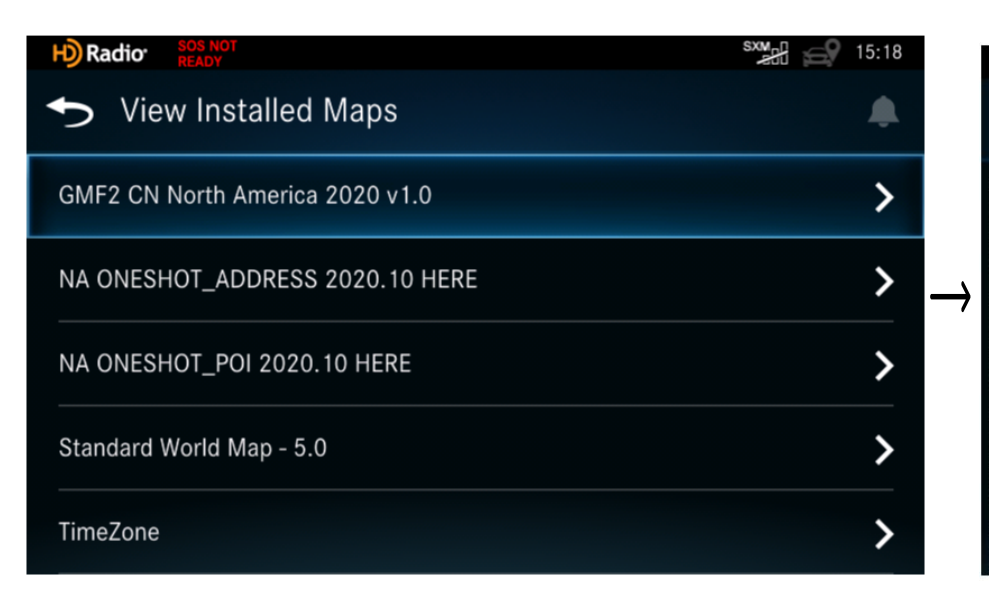

#### H) Radio SOS N

#### **GMF2 CN North America 2020 v1.0**

HERE IMPC GMF2 CN North America 2020 v1.0 20190502-140327 HERE BASE GMF2 CN North America 2020 v1.0 USA PA 20190425-161007 HERE BASE GMF2 CN North America 2020 v1.0 USA PA 20190425-151349 HERE POI GMF2 CN North America 2020 v1.0 USA HI 20190425-144331 HERE BASE GMF2 CN North America 2020 v1.0 USA HI 20190425-151027 HERE BASE GMF2 CN North America 2020 v1.0 USA OR 20190425-150734 HERE BASE GMF2 CN North America 2020 v1.0 USA OR 20190425-150734 HERE BASE GMF2 CN North America 2020 v1.0 USA OK 20190425-150734 HERE BASE GMF2 CN North America 2020 v1.0 USA OK 20190425-150734 HERE BASE GMF2 CN North America 2020 v1.0 USA WV 20190425-152444 HERE BASE GMF2 CN North America 2020 v1.0 USA WV 20190425-152444 HERE BASE GMF2 CN North America 2020 v1.0 USA IN 20190425-152749 HERE BASE GMF2 CN North America 2020 v1.0 USA IN 20190425-151007 HERE BASE GMF2 CN North America 2020 v1.0 USA IN 20190425-151007 HERE BASE GMF2 CN North America 2020 v1.0 USA IN 20190425-151007 HERE BASE GMF2 CN North America 2020 v1.0 USA IN 20190425-151007 HERE BASE GMF2 CN North America 2020 v1.0 USA IN 20190425-151007 HERE BASE GMF2 CN North America 2020 v1.0 USA IN 20190425-151007 HERE BASE GMF2 CN North America 2020 v1.0 USA IN 20190425-151007

# Troubleshooting

#### **Update Failed During Installation**

 If the following message appears, please press retry to retry the map installation.

Note: This will reboot the unit before attempting the retry.

 If retrying isn't successful, then please do a map reinstall using Garmin Express (Step 6).

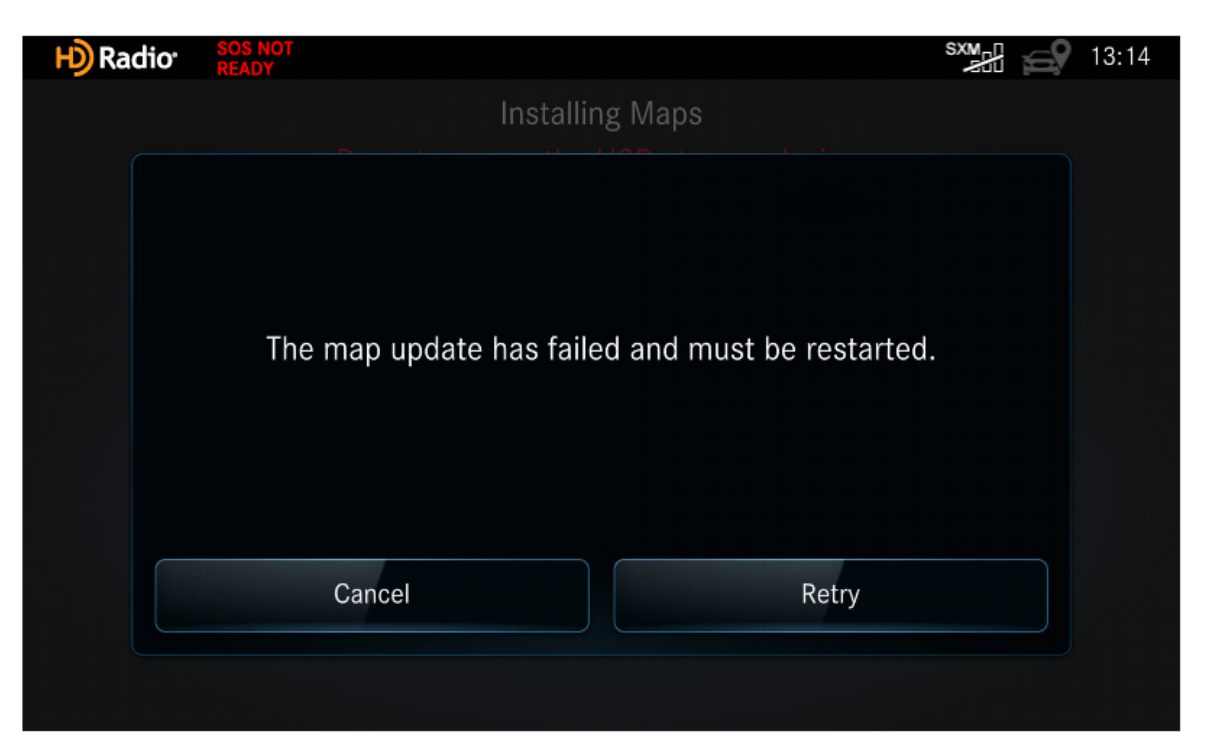

# **Troubleshooting (cont.)**

### Map Update Compatibility Issue

If you receive the following message, please remove everything from the USB drive and restart the process from Step 1 (Prepare a USB drive).

| H) Radio                                   | SOS NOT S<br>READY                                        |         | 13:32 |
|--------------------------------------------|-----------------------------------------------------------|---------|-------|
| S Map                                      | o Updates                                                 |         |       |
| To pe<br>- Lap<br>- 16 (<br>- Higi<br>- Up | The map update files are not compatible with this syste   | m.      |       |
| For d                                      | ок                                                        |         |       |
| Disconnect                                 | t all USB devices, insert one USB Drive and press Start I | Jpdate. |       |